## 論文檔案上傳前,請務必檢查論文 PDF 檔案是否匿名處理?

步驟 1: 打開論文 PDF 檔案,下拉「檔案」,點選「內容」

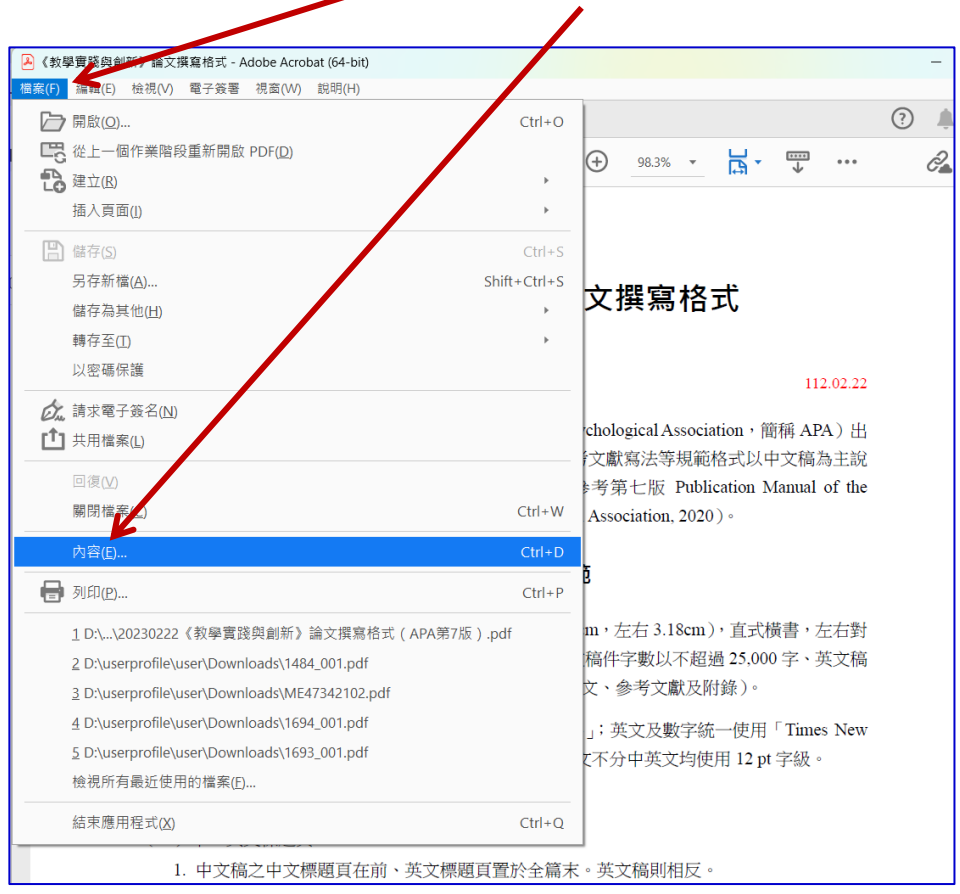

步驟 2:點選下拉「檔案」中的「內容」後,跳出「文件內容」視窗,按「描述」(或「PDF」, 個人使用系統版本不同,請自行檢查)刪除所有欄目內的文字說明

| 文件內容<br>描述 安全性 字型 初始視圖 自訂 進階<br>描述                                                                                                    | 請刪除所有文字語              | ×<br>兌明                   |
|----------------------------------------------------------------------------------------------------|-----------------------|---------------------------|
| <ul> <li>檔案: 封星實踐與創新稿件PDF檔匿名處理</li> <li>種題(T): 投稿教學實踐與創新</li> <li>作者(A): 作者XXX</li> <li>主題(S):</li> <li></li></ul>                                                         |                       |                           |
| 建立日期: 2025/5/14 下午 03:21:18<br>修改日期: 2025/5/14 下午 03:21:18<br>應用程式: Microsoft® Word LTSC                                                                                   |                       | 其它元資料(M)                  |
| 理階<br>PDF 製作程式: Microsoft® Word LTSC<br>PDF 版本: 1.7 (Acrobat 8.x)<br>位置: D\\userprofile\user\Desktop\<br>檔案大小: 195.18 KB (199.862 位元組)<br>頁面大小: 210 x 297 公厘<br>標範化 PDF: 是 | 頁數: 1<br>快速 Web 檢視: 否 | 按「確定」· 回到論文<br>檔案「存檔」後再上傳 |
| 設用                                                                                                    |                       | 確定取消                      |